## WEB3 (web.mnstate.edu) Fetch Settings

This is high-level settings and instructions on how to connect to the web server **web.mnstate.edu** using Fetch. We do not support anything beyond getting someone connected and authenticated to this web server.

You **MUST be on the MSUM network** in order to establish this connection; if you are not on campus you need to use the VPN client or Direct Access.

## USERNAME & PASSWORD for web3 is the users StarID username and password.

- 1. Open Fetch
- 2. Enter the parameters
  - a. Hostname: web3.mnstate.edu
  - b. Username: StarID
  - c. Connect using: SFTP
  - d. Password: Your password
  - e. Initial folder: Name of your web folder

| 000     |                 | New Connection    | 0    |
|---------|-----------------|-------------------|------|
|         | Hostname:       | web3.mnstate.edu  |      |
| 0 items | Username:       | StariD            | C    |
| Name :  | Connect using:  | SFTP 🛟            | Date |
|         |                 | Enable encryption |      |
|         | Password:       |                   |      |
|         |                 | Add to keychain   |      |
|         |                 |                   |      |
|         | Initial folder: | foldername        |      |
|         | Port:           | 21                |      |
|         | Try to connect  | times.            |      |
|         | (?)             | Cancel Connect    |      |
|         |                 | Not Connected.    |      |

3. Click Connect

4. You should then get a screen that looks like this

You can either drag and drop your files into the folder or you can use the 'Get' or 'Put' options at the top.

| = 🔁 👩 🖆 🛞 🖪 🏹 🌘                      | 1 🛞            |                    |           |          | 6    |
|--------------------------------------|----------------|--------------------|-----------|----------|------|
| ck Path Recent Get Put View Edit Get | Info WebView N | lew Folder         |           |          | Dele |
| items                                |                |                    |           |          | C    |
| Name                                 | A 1            | Kind               | Size      | Date     | _    |
| _private                             | F              | Folder             | -         | 11/26/08 |      |
| _vti_cnf                             | F              | Folder             | -         | 11/26/08 |      |
| _vti_pvt                             | F              | Folder             | -         | 11/26/08 |      |
| _vti_script                          | F              | Folder             | -         | 11/26/08 |      |
| _vti_txt                             | F              | Folder             | -         | 11/26/08 |      |
| .DS_Store                            | ſ              | Document           | 15.0 KB   | 11/26/08 |      |
| 408_syllabus_03.pdf                  | 1              | Adobe PDF document | 126.0 KB  | 11/26/08 |      |
| 408_syllabus2.htm                    | ł              | HTML document      | 74.8 KB   | 11/26/08 |      |
| 408.paper.guidelines.08.pdf          | 1              | Adobe PDF document | 60.7 KB   | 11/26/08 |      |
| 408.talks.08.pdf                     | /              | Adobe PDF document | 28.1 KB   | 11/26/08 |      |
| 408studentpapers                     | F              | Folder             | -         | 11/26/08 |      |
| 408studentpapers.htm                 | ł              | HTML document      | 316 bytes | 11/26/08 |      |
| 430.handout1.05.pdf                  | /              | Adobe PDF document | 3.5 KB    | 11/26/08 |      |
| 430.syllabus.05.pdf                  | /              | Adobe PDF document | 12.3 KB   | 11/26/08 |      |
| 431.dates.4.pm.06.pdf                | /              | Adobe PDF document | 36.1 KB   | 11/26/08 |      |
| 431.presentations.4.p.m.07.pdf       | /              | Adobe PDF document | 31.4 KB   | 11/26/08 |      |
| 431.presentations.noon.07.pdf        |                | Adobe PDF document | 29.4 KB   | 11/26/08 |      |
| 431.ReadingWorksheet.pdf             |                | Adobe PDF document | 43.7 KB   | 11/26/08 |      |
| 431.research.project.guidelines.pdf  | /              | Adobe PDF document | 54.9 KB   | 11/26/08 |      |
| 431.syllabus.07.pdf                  |                | Adobe PDF document | 110.0 KB  | 11/26/08 |      |
| 431.syllabus.08.pdf                  |                | Adobe PDF document | 118.8 KB  | 11/26/08 |      |
| 431.talks.08.4pm.pdf                 |                | Adobe PDF document | 34.1 KB   | 11/26/08 |      |
| 431.talks.08.noon.pdf                | /              | Adobe PDF document | 34.8 KB   | 11/26/08 |      |
| 450.checklist.pdf                    |                | Adobe PDF document | 35.8 KB   | 11/26/08 |      |
| 450.researchprojects.07.pdf          | /              | Adobe PDF document | 62.4 KB   | 11/26/08 |      |
|                                      | /              | Adobe PDE document | 67.6 KB   | 11/26/08 |      |